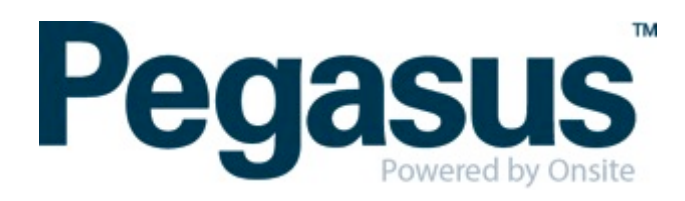

## **ONSITE TRACK EASY**

## **Otis Contractor Management Portal Portal User Guide: Employee Registration & Induction Bookings**

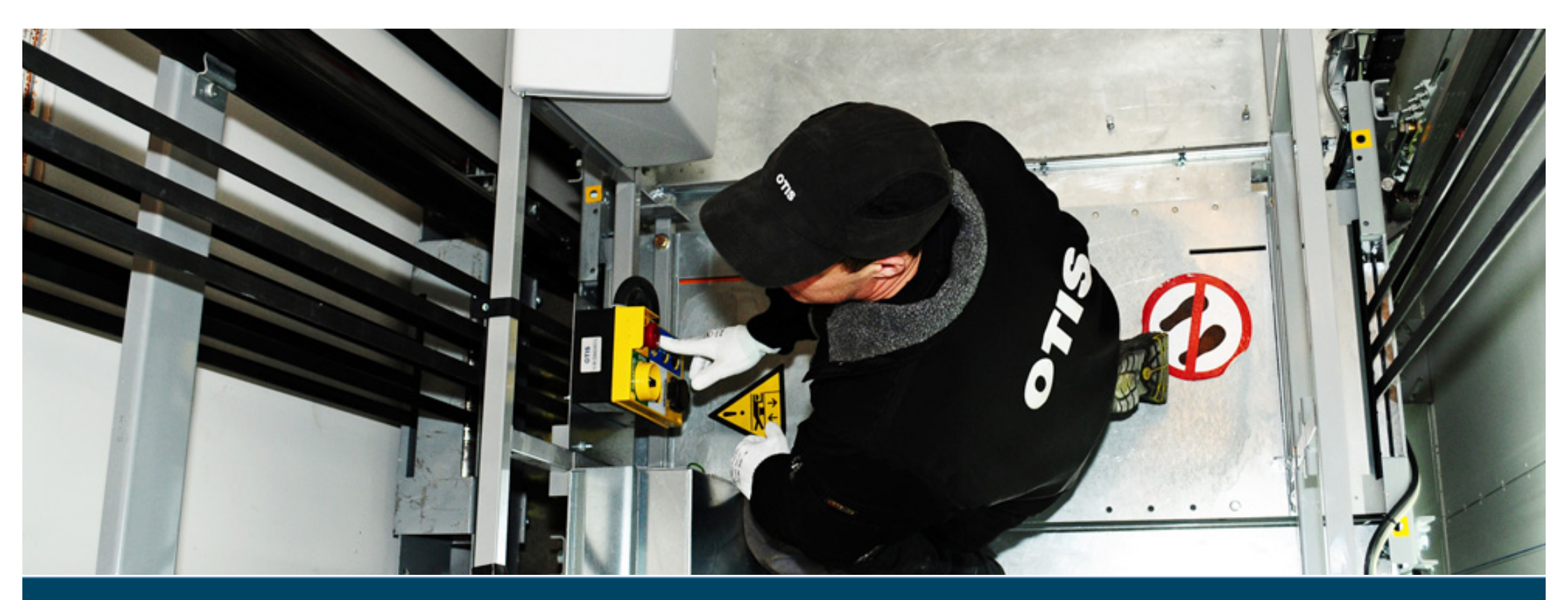

#### **CONTENTS**

| Overview                                   | .2 |
|--------------------------------------------|----|
| Login (for existing companies)             | .4 |
| Registering Employees & Booking Inductions | .6 |

#### WHERE CAN I FIND HELP?

**Pegasus Safety** 

Australia: 1300 305 072 New Zealand: +61 2 4047 0496

otissafetycompliance@pegasus.net.au

**Otis Contractor Information Website** 

http://otiscontractor.com.au

#### **OVERVIEW**

The Otis Contractor Management Portal is the gateway for contracting companies to register their employees and meet the Otis role requirements. This portal allows the nominated personnel of the contracting company to:

- Register their Company or Business Entity
- Complete the Company Profile Questions
- Register their employees
- Select and upload role requirements
- Upload employee photos for efficient card production
- Book their employees into an induction
- · Track employee induction and card status

# LOGIN (FOR COMPANIES EXISTING COMPANIES)

a. Go to

https://secure.onsitetrackeasy.com.au/portal/otis/welcome. jsp?psn=otis

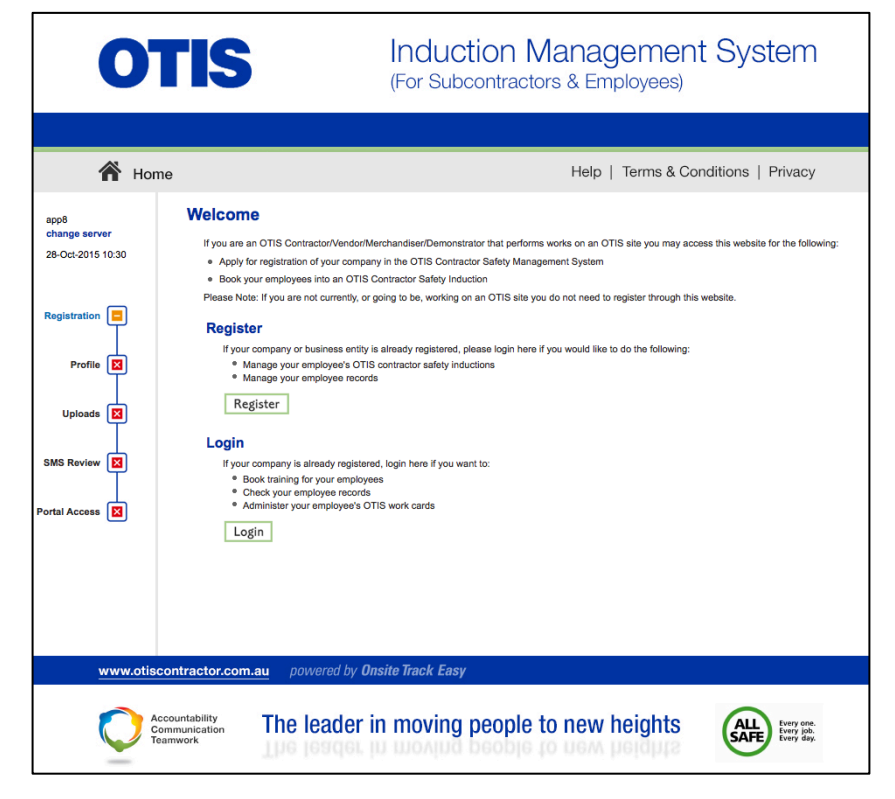

b. Click Login to access the portal:

| C. | Enter username and password and click on Login. This will<br>bring you to the home screen. If you have forgotten your<br>password click on <b>forgotten password</b> and go to step d.                                                                      | Login         Enter your username and password to login now.         Username:         Password:         Login         Request a new login for your company:         New W         Request new password for your login: |
|----|----------------------------------------------------------------------------------------------------|----------------------------------------------------------------------------------------------------|
|    |                                                                                                    | <ul> <li>If your company is registered with Otis and you<br/>already have an Onsite login, you may be able to log in here.</li> </ul>                                                                                   |
| d. | Enter first name and last name and click on Submit . Your login details will be sent your email address (please be sure to check your junk mail as it is an automated email). If you do not receive an email, please contact the help desk on 1300 305 072. | Forgotten Password Please enter your first name, last name and email address. First Name: Last Name: Email Address: Submit                                                                                              |

You must enter the **exact spelling** used when you set up your user account. If these details are correct the password will be sent to your email address.

Forgotten Password

## **REGISTERING EMPLOYEES & BOOKING INDUCTIONS**

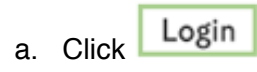

| 🏠 н                                        | ome                                                                                                    | Help   Terms & Conditions   Privacy                                                                                                    |  |
|--------------------------------------------|----------------------------------------------------------------------------------------------------|----------------------------------------------------------------------------------------------------|--|
| app8<br>change server<br>28-Oci-2015 10:30 | Welcome<br>If you are an OTIS Contractor/Ven<br>• Apply for registration of your oc<br>• Book your employees into an O                                                                                                    | torMechandeseDemonstrater that performs works on an OTIS site you may access this website for the following:<br>mpany in the OTIS Contractor Safety Management System<br>TS Contractor Safety Induction |  |
| Registration 📃                             | Please Note: If you are not current<br>Register                                                                                                    | y, or going to be, working on an OTIS site you do not need to register through this website.                                                                                                    |  |
| Profile 🚺                                  | Manage your employee's     Manage your employee r     Redister                                                                                                    | reg da montal regionanza, presente region nella la posi monta nel a da da montalmente.<br>Tri S contractor safety inductions<br>econta                                                                  |  |
| Uploads 🔀                                  | Login                                                                                                    |                                                                                                    |  |
| SMS Review                                 | If your company is already reg<br>Book training for your em<br>Check your employee rec<br>Administer your employee                                                                                                    | istered, login here if you want to:<br>Jolymons<br>ords<br>I's OTIS work cards                                                                                                    |  |
|                                            | Login                                                                                                    |                                                                                                    |  |
| www.ot                                     | iscontractor.com.au powered b                                                                                                    | y Onsite Track Easy                                                                                                    |  |
| www.ot                                     | scontractor.com.au powered b<br>Accountability<br>Teamwork Differences<br>Teamwork Differences<br>Teamwor  | e Onaite Tinek Easy                                                                                                    |  |
| www.ot                                     | Accountanting<br>Accountanting<br>Accoun                     | r Omite Treek Easy                                                                                                    |  |
| www.ot                                     | According to a constant<br>According to a constant<br>According to constant<br>According to a constant<br>According to a constant                                                                                                    | P Onsite Tack Easy                                                                                                    |  |
| www.dt                                     | According to the leader<br>According to the leader<br>According to the lead                                                                                                    | Outle Teck Easy      or in moving people to new heights                                                                                                    |  |
| www.of                                     | Accentative<br>Market State<br>Market State<br>Mar | Y Ounter Frack Eary  er in moving people to new heights                                                                                                    |  |

b. Enter your username and password and click

Login

**Please note:** Additional user accounts can be setup from here if required

 If your company is registered with Otis and you already have an Onsite login, you may be able to log in here.

#### c. Select Manage Employee Data

d. Search for existing employees

#### Welcome to your company's login area From here you can manage employee roles and Company Relationships. Manage Employee Data Register employees, maintain roles and order cards. View Employees View details of your employees and their data. **Company Relationships** Your company relationships at Otis. Shopping Cart **Employee Compliance** Total Cost: empty PLEASE NOTE: Just because a card is shown here does not mean you may order it. Please ensure the person is entitled to a card before you order it. You may not qualify for a refund if your order is rejected. If you're unsure about any card order please contact the portal administrator (see details on the help menu). Description: Otis Personal Compliance Roles and Card OTIS Requirements: Role selection ---Otis EHS Accredite Photo upload File uploads · Mandatory Otis Card (if no previous issue) Cardholder Name EXP 29 OCT 15 \$25.00 (plus \$2.50 GST) for initial registration **Registration:** (AH) []][ Card Cost: \$15.00 (plus \$1.50 GST) per Card 000 000 000

Back

EMPLOYEES LIST

Search Enter

Enter a name fragment (blank for all) and click search to list your employees

You can also select employees that has not yet been entered. Please click search first to make sure the person is not already in your employees list. Then an Add Employee button will be provided. e. If employee appears in the list, please click on the

tick box under *select* and click Submit. If the employee does not appear in the list select, select

Add Employee

to create a new employee

|                                                         | Comp                                                                     | liance                                                                                 |                                                                             |                                                                                                    |                                     |                                                            | та 👘                                                                   | tal Cost: empty                               |
|---------------------------------------------------------|--------------------------------------------------------------------------|----------------------------------------------------------------------------------------|-----------------------------------------------------------------------------|----------------------------------------------------------------------------------------------------|-------------------------------------|------------------------------------------------------------|------------------------------------------------------------------------|-----------------------------------------------|
| PLEASE NOT                                              | E: Just bec<br>entitled to<br>If you're to                               | ause a card<br>o a card befo<br>unsure abour                                           | is shown he<br>are you order<br>t any card ord                              | ere does not mean you may order it. Please<br>it. You may not qualify for a refund if your orded<br>der please contact the portal administrator (see                          | e ensure<br>er is reje<br>e details | re the person is<br>ected.<br>Is on the help me            | nu).                                                                   |                                               |
| Description:                                            | Otis Pers                                                                | onal Compli                                                                            | ance Roles a                                                                | Ind Card                                                                                                    |                                     | OTIC                                                       |                                                                        | _                                             |
| Requiremen                                              | s: • Role s<br>• Photo<br>• File up<br>• Manda                           | election<br>upload<br>ploads<br>atory Otis Ca                                          | ırd (if no prev                                                             | ious issue)                                                                                                    |                                     | Otis E                                                     | HS Accredited                                                          |                                               |
| Registration                                            | \$25.00                                                                  | (plus \$2.50                                                                           | GST) for init                                                               | ial registration                                                                                                    | - 1                                 |                                                            | EXP 29 0                                                               | CT 15                                         |
| -                                                       | _                                                                        |                                                                                        |                                                                             |                                                                                                    |                                     |                                                            | AL                                                                     | (servere                                      |
| Back                                                    | \$15.00                                                                  | (plus \$1.50 )                                                                         | GST) per Ca                                                                 | ard                                                                                                    |                                     | 000 000 000                                                | . (                                                                    | line                                          |
| Card Cost:<br>Back<br>PLOYEE                            | \$15.00<br>ELIST<br>Strick one o<br>then click i                         | Searc                                                                                  | h Enter<br>to list                                                          | ard<br>a name fragment (blank for all) and click <b>sear</b><br>your employees<br><b>Card Required</b> boxes,<br>ceed with this selection                                     | Add                                 | ecco deo deo                                               | Register <b>Employ</b><br>not yet in your er                           | ree<br>nployees list                          |
| Card Cost:<br>Back<br>PLOYEE<br>Cound 4 match<br>Submit | \$15.00<br>LIST<br>Tick one o<br>then click 1<br>Required?               | (plus \$1.50 )<br>Searc                                                                | h Enter<br>to list<br>Select and<br>button to proc                          | ard<br>a name fragment (blank for all) and click sear<br>your employees<br>Card Required boxes,<br>seed with this selection<br>Previous Approved Role Selections              | Add                                 | ecco coo coo                                               | Register Employ<br>not yet in your er                                  | ree<br>nployees list<br>y Reason Select Disab |
| Card Cost:<br>Back<br>PLOYEE                            | \$15.00<br>LIST<br>Tick one o<br>then click 1<br>Required?               | (plus \$1.50 )<br>Searc<br>r more of the<br>the Submit t<br>Last Name<br>F             | h Enter<br>to list<br>Select and o<br>putton to proc<br>First Name<br>F     | ard ard aname fragment (blank for all) and click sear your employees Card Required boxes, seed with this selection Previous Approved Role Selections (none)                   | Add                                 | Employee<br>Email<br>@PEAGSUS.NE                           | Register Employ<br>not yet in your er<br>Card Histor                   | ree<br>nployees list<br>y Reason Select Disab |
| Card Cost:<br>Back<br>PLOYEE                            | \$15.00<br>LIST<br>S LIST<br>SS<br>Tick one o<br>then click<br>Required? | (plus \$1.50 f<br>Searc<br>r more of the<br>the Submit I<br>Last Name<br>F<br>Test     | h Enter<br>to list<br>Select and of<br>First Name<br>F<br>Lauren            | ard ard aname fragment (blank for all) and click sear your employees Card Required boxes, eed with this selection Previous Approved Role Selections (none) (none)             | Add                                 | Email<br>Email<br>BEAGSUS.NE                               | Register Employ<br>not yet in your er<br>Card Histor<br>T.AU<br>et.au  | ree<br>nployees list<br>y Reason Select Disab |
| Card Cost:<br>Back<br>PLOYEE<br>Jound 4 match<br>Submit | \$15.00<br>LIST<br>SLIST<br>Tick one o<br>then click<br>Required?        | (plus \$1.50 f<br>Searc<br>r more of the<br>Submit t<br>Last Name<br>F<br>Test<br>Test | h Enter<br>to list<br>Select and oproc<br>First Name<br>F<br>Lauren<br>Test | ard ard ard aname fragment (blank for all) and click sear your employees Card Required boxes, seed with this selection Previous Approved Role Selections (none) (none) (none) | Add<br>to<br>te                     | Email<br>@PEAGSUS.NE<br>test@pegasus.no<br>test@peagsus.no | Register Employ<br>not yet in your en<br>Card Histor<br>ET.AU<br>et.au | ree<br>nployees list<br>y Reason Select Disab |

f. Enter the employee details and click Save

| lease enter fields, upload files | s and then submit the data (* = mandatory)      |                                         |
|----------------------------------|-------------------------------------------------|-----------------------------------------|
| on submit a Otis card will be pu | irchased for this person.                       | 2. Identification                       |
|                                  |                                                 | Please enter the required fields.       |
| Current Data<br>Added By:        | Lauren Chock                                    | Then you can proceed if required.       |
| First Name: *                    | Lauren                                          |                                         |
| Middle Name:                     |                                                 | 3. Files                                |
| Last Name: *                     | Test                                            | Please enter the required fields        |
| Date of Birth: *                 | 21 Jun 1985 "dd mmm yy" or icon                 | Then you can upload the files.          |
| Drivers Lic. Number:             |                                                 |                                         |
| Drivers Lic. State:              |                                                 | 4. Submit                               |
| Drivers Lic. Class:              |                                                 | Please enter all the required data.     |
| Drivers Lic. Expiry:             | "dd mmm yy" or icon                             | Then you will be able to submit it.     |
| Gender:                          | <b>\$</b>                                       | card will be purchased for this person. |
| Address:                         |                                                 |                                         |
| Town:                            |                                                 |                                         |
| State/Province:                  |                                                 |                                         |
| Post Code:                       |                                                 |                                         |
| Phone: *                         | 49491234                                        |                                         |
| Email: *                         | test@pegasus.net.au                             |                                         |
| Next of Kin First Name:          |                                                 |                                         |
| Next of Kin Last Name:           |                                                 |                                         |
| Next of Kin Phone:               |                                                 |                                         |
| Next of Kin Email:               |                                                 |                                         |
| Next of Kin Relationship:        | Please select                                   |                                         |
| Historical Data                  | Previous contact details                        |                                         |
| Phone:                           |                                                 |                                         |
| Email:                           |                                                 |                                         |
| Address:                         |                                                 |                                         |
| Town:                            |                                                 |                                         |
| State/Province:                  |                                                 |                                         |
| Post Code:                       |                                                 |                                         |
| Declaration: *                   | I agree with Terms & Conditions and Privacy men | us                                      |

# g. Click Submit

h. Click on process

Shopping Cart **Continue Entry of Person Test** Total Cost: empty Please enter fields, upload files and then submit the data (\* = mandatory) On submit a Otis card will be purchased for this person. Employee Status: Started 2. Identification 1. Fields No additional identification data is required. This person will be added as a new person in Onsite . Current Data Lauren Chock Added By: First Name: 🖈 Person Middle Name: 3. Files Last Name: \* Test No file uploads are required. Date of Birth: \* 24 Mar 1964 Drivers Lic. Number: 4. Submit Drivers Lic. State: Click submit to send the data for processing. Drivers Lic. Class: Submit Drivers Lic. Expiry: On submit a **Otis** card will be purchased for this person. 0 Gender: Address:

| m  | ployee C                                                                                                    | ompl  | iance     |            |         |       |            |            | Shopp<br>Total Co | ing Cart<br>st: empty |         |
|----|----------------------------------------------------------------------------------------------------|-------|-----------|------------|---------|-------|------------|------------|-------------------|-----------------------|---------|
| EL | ECTION                                                                                                    |       |           |            |         |       |            |            |                   |                       |         |
| 1  | Action                                                                                                    | Card? | Last Name | First Name | General | Roles | Files Done | Infos Done | Cost              | Data Status           | Payment |
| ľ  | Process                                                                                                    | YES   | Test      | Person     | ×       |       |            |            | \$27.50           | INCOMPLETE            |         |
|    | ✓ = Entered       X = Adatory Not Entered       X = Optional Not Entered       Click link to view role data requirements:         Action: Click 'Process' to continue an entry, and when complete, submit it or add it to the shopping cart.       Role Data Lookup         Each person requires General entrifies, then File uploads.       Role Data Lookup |       |           |            |         |       |            |            |                   |                       |         |
| в  | ack                                                                                                    |       |           |            |         |       |            |            |                   |                       |         |

i. Click on Select Roles

| PROCESSING: PERSON TEST<br>(Registration, Subscription, Roles, Card)<br>GENERAL*      | Terminate |
|---------------------------------------------------------------------------------------|-----------|
| Registration, Subscription, Roles, Card Select Roles Mandatory; Requires valid select | tion      |

j. Select the relevant site from drop down menu

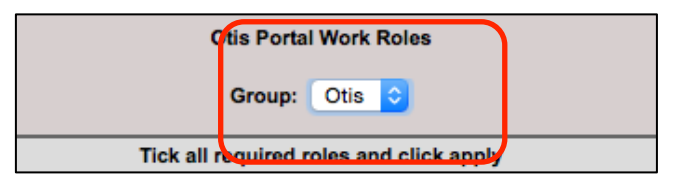

k. Select your functional role/s from the list, then scroll

to the bottom and click Apply. Once the roll has been added, click the cross to exit the Roles window.

| iii epe.onsitetrackeasy.com.au                                                                                                    |  |
|----------------------------------------------------------------------------------------------------|--|
| Otis Portal Work Roles                                                                                                    |  |
| Group: Otis 🟮                                                                                                    |  |
| Tick all required roles and click apply                                                                                                    |  |
| Any work not listed above that will require the sub-contractor employee to visit an Otis jobsite whilst under the direct supervision of Otis employee         |  |
| Associated Construction Work                                                                                                    |  |
| Escalator Hand rail Replacement                                                                                                    |  |
| Escalator installation - Electrician (includes electrical work unloading joining of truss & installation of ballustrades)                                     |  |
| Escalator installation - Mechanical fitter (includes unloading joining of truss & installation of ballustrades)                                               |  |
| Grouting of lift door frames                                                                                                    |  |
| Hydraulic Ram/Block/Hose repair works requiring access to the lift shaft WITH direct Otis employee supervision                                                |  |
| Hydraulic Ram/Block/Hose repair works requiring access to the lift shaft WITHOUT any direct Otis supervision                                                  |  |
| Hydraulic Ram/Block/Hose repair works which will NOT require access to the lift shaft WITH direct Otis employee supervision                                   |  |
| Hydraulic Ram/Block/Hose repair works which will NOT require access to the lift shaft WITHOUT any direct Otis supervision                                     |  |
| Install of Landing Architravo & Skinning of Landing Doors                                                                                                    |  |
| Install of Machine room Guarding/Handrails & Access Ladders                                                                                                   |  |
| Installation and Refurbishment of Car Linings                                                                                                    |  |
| Installation and removal of entrance protection and working decks and overhead protection decks                                                               |  |
| Installation of Car Flooring - Including Stone and other architectural finishes                                                                               |  |
| Installation of complete lift including both mechanical and electrical works - Electrician                                                                    |  |
| Installation of complete lift mechanical works only - Mechanical fitter                                                                                       |  |
| Installation of Glass Enclosures to Holstways - Scenic Lifts                                                                                                  |  |
| Installation of heating ventilating and air conditioning systems to motor rooms WITH direct Otis employee supervision                                         |  |
| Installation of heating ventilating and air conditioning systems to motor rooms WITHOUT any direct Otis supervision<br>Installation of Shaft Division Screens |  |
| Installation of Shaft Fascias/Pit Ladders                                                                                                    |  |
| Lift and Escalator Service and Caliback                                                                                                    |  |
| Major modernisation of lift including both mechanical and electrical works - Electrician                                                                      |  |
| Major modernisation of lift mechanical work only - Mechanical fitter                                                                                          |  |
| Painting - hoistways/ pits WITHOUT direct Otis supervision                                                                                                    |  |
| Painting - hoistways/ pits works WITH direct Otis employee supervision                                                                                        |  |
| Painting - motor rooms WITHOUT any direct Otis supervision                                                                                                    |  |
| Painting - motor rooms works WITH direct Otis employee supervision                                                                                            |  |
| Re-roping Existing Equipment                                                                                                    |  |
| Removal of existing lift and escalator equipment - Electrician                                                                                                |  |
| Removal of existing lift and escalator equipment - Mechanical fitter                                                                                          |  |
| Replacing Lift and Escalator Gearboxes/Motors                                                                                                    |  |
| Rigging and Dogging                                                                                                    |  |
| Shaft Lighting Installation                                                                                                    |  |
| SPW Warehouse                                                                                                    |  |
| Sub-contractor managers/supervisors whose employees will be attending an Otis jobsite                                                                         |  |
| Sub-contractors Company owners Supervisors & Employees who will NOT be required to access an Otis job site (excludes office locations)                        |  |
| Testing and commissioning escalators                                                                                                    |  |
| Unloading & distribution of equipment which DOES involve accessing lift shaft                                                                                 |  |
| Unloading & distribution of equipment which DOES NOT involve accessing lift shaft                                                                             |  |
| total Balan                                                                                                    |  |

I. Click to *agree to the terms and conditions* (available from the link at the top of the page), enter card shipment details (or copy from person or

company) and click Save

| Select Roles                                                                            | Mandatory; Requires valid select   | tion               |                            |
|-----------------------------------------------------------------------------------------|------------------------------------|--------------------|----------------------------|
| Roles:                                                                                  |                                    | which DOES NOT in  | volve accessing lift       |
| Previous Roles:                                                                         | (none)                             |                    |                            |
| Communicate To:                                                                         | Lauren Chock                       | Name of p          | erson                      |
| Communicate By:                                                                         | Email ᅌ                            |                    |                            |
| Email:                                                                                  | tworkman@pegasus.net.au            |                    |                            |
| Mobile:                                                                                 | in Australia                       |                    | 0                          |
| Declaration:                                                                            | I agree with the Terms & Condition | s and Privacy menu | is                         |
| ard Shipment                                                                            |                                    |                    |                            |
| Communicate To:                                                                         |                                    | copy from          | n 🗌 Card Order             |
| Communicate By:                                                                         | Email                              |                    |                            |
|                                                                                         |                                    |                    |                            |
| Email:                                                                                  |                                    |                    |                            |
| Email:                                                                                  | in Australia                       |                    | ^                          |
| Email:<br>Mobile:                                                                       | in Australia                       |                    |                            |
| Email:<br>Mobile:<br>Attention To:                                                      | in Australia                       | C                  | Oppy from ☐ Person ☐ Comp  |
| Email:<br>Mobile:<br>Attention To:<br>Address:                                          | in Australia                       | C                  | ppy from Person Comp.      |
| Email:<br>Mobile:<br>Attention To:<br>Address:<br>Town:                                 | in Australia                       | C                  | ♦ Person Comp.             |
| Email:<br>Mobile:<br>Attention To:<br>Address:<br>Town:<br>State/Province:              | in Australia                       | Ct                 | Oppy from ☐ Person ☐ Comp. |
| Email:<br>Mobile:<br>Attention To:<br>Address:<br>Town:<br>State/Province:<br>Postcode: | in Australia                       | C                  | Oppy from ☐ Person ☐ Comp. |

m. Upload file requirements (mandatory requirements will be marked with a red X) by clicking Upload

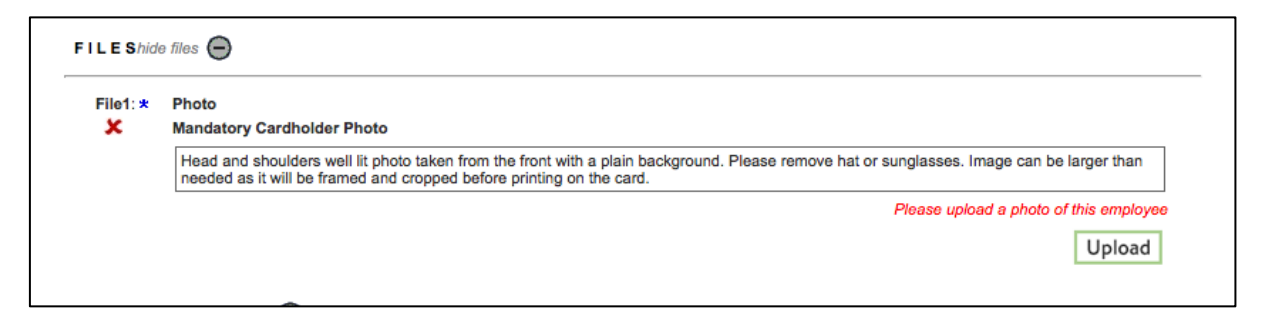

n. Click on choose file and select file to upload

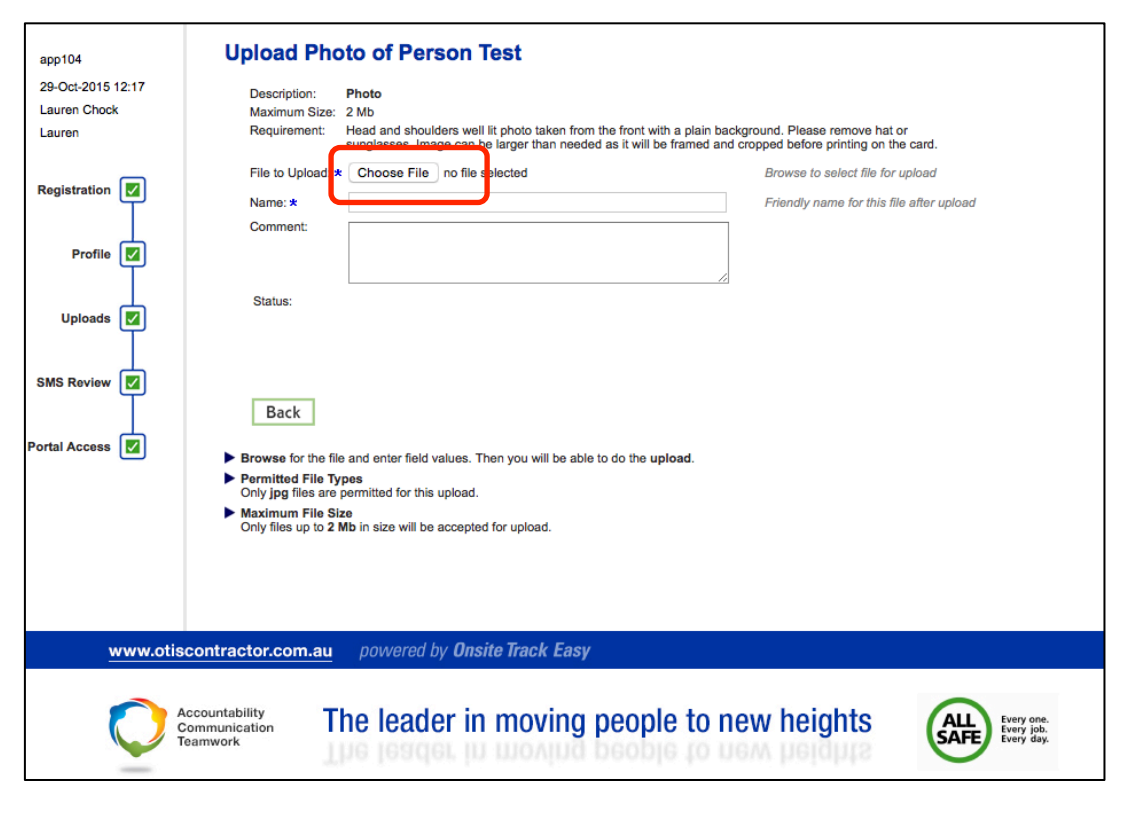

o. Click Save

| Edit Upload                                                                            | I Photo of Person Test                                                                                                    |                                                               |
|----------------------------------------------------------------------------------------|----------------------------------------------------------------------------------------------------|---------------------------------------------------------------|
| Description:<br>Maximum Size:<br>Requirement:                                          | Photo<br>2 Mb<br>Head and shoulders well lit photo taken from the front with a plain backgrov<br>sunglasses. Image can be larger than needed as it will be framed and crop | und. Please remove hat or<br>ped before printing on the card. |
| Existing File:                                                                         | Uploaded on 29-Oct-15 at 12:33 by Lauren Chock                                                                                                    | Browse to upload new, or edit fields and Save to keep         |
| File to Upload:                                                                        | Choose File no file selected                                                                                                    | Browse to select replacement file for upload                  |
| Name: *<br>Comment:                                                                    | images                                                                                                    | Friendly name for this file after upload                      |
| Status:                                                                                |                                                                                                    |                                                               |
| Back                                                                                   |                                                                                                    |                                                               |
| <ul> <li>You may edit the</li> <li>Permitted File Ty<br/>Only jpg files are</li> </ul> | ields and click <b>save</b> , or <b>browse</b> for a new file to upload.<br>rpes<br>permitted for this upload.                                                             |                                                               |
| Maximum File Si<br>Only files up to 2                                                  | ze<br>Mb in size will be accepted for upload.                                                                                                    |                                                               |

p. Click OK.

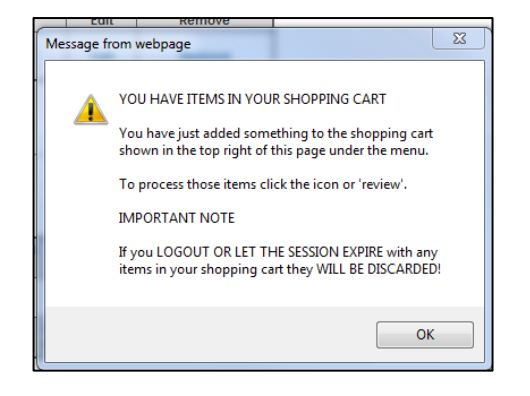

q. Enter an email address for online training login details, or select to *copy from employee.* 

r. Agree to training declaration and click

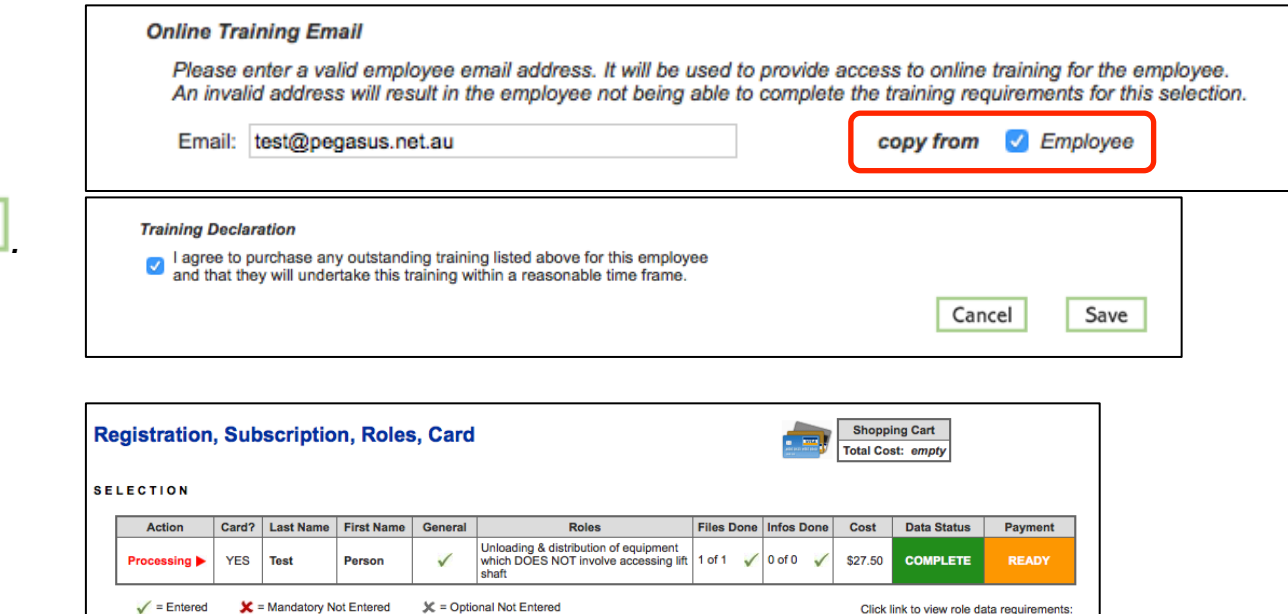

Terminate

Role Data Lookup

s. Scroll up and click Add to Cart

t. Click *review.* 

|               | Shoppin     | g Cart      |         |
|---------------|-------------|-------------|---------|
| Name          |             | Quantity    | Cost    |
| <br>Employee  | Compliance  | 1           | \$27.50 |
| <br>EST-011 S | afety Signs | 12          | \$0.00  |
| Review        |             | Total Cost: | \$27.50 |

All mandatory entries for this application are complete. It may now be added to your cart. If you intend to provide any more optional file uploads or information please do that first.

Back

Add to Cart

PROCESSING: PERSON TEST (Registration, Subscription, Roles, Card) u. Review and ensure all training events and Onsite Cards are listed, and click

|           |          |                                           | ап     |                       |                     |                                 |                                    |                                                                                                    |                  |
|-----------|----------|-------------------------------------------|--------|-----------------------|---------------------|---------------------------------|------------------------------------|----------------------------------------------------------------------------------------------------|------------------|
| Com       | pany     | y: Lauren                                 |        |                       |                     |                                 |                                    |                                                                                                    |                  |
| Use       | r:       | Lauren Chock                              |        |                       |                     |                                 |                                    |                                                                                                    |                  |
| Tota      | l:       | \$220.00 inc GST                          |        |                       |                     |                                 |                                    |                                                                                                    |                  |
|           |          |                                           |        |                       |                     |                                 |                                    |                                                                                                    |                  |
|           |          |                                           |        |                       |                     |                                 |                                    |                                                                                                    |                  |
| Line      | Qty      | / Item                                    | Person | Unit Cost             | Unit GST            | Cost (ex)                       | Cost (inc)                         | Description                                                                                                    | Remove           |
| Line<br>1 | Qty      | / Item<br>Company Compliance Subscription | Person | Unit Cost<br>\$200.00 | Unit GST<br>\$20.00 | Cost (ex)<br>\$200.00           | Cost (inc)<br>\$220.00             | Description Dtis Company Compliance Subscription from 28 Oct 2015 to 28 Oct 2017.                                | Remove<br>remove |
| 1         | Qty<br>1 | Item     Company Compliance Subscription  | Person | Unit Cost<br>\$200.00 | Unit GST<br>\$20.00 | Cost (ex)<br>\$200.00<br>Total: | Cost (inc)<br>\$220.00<br>\$220.00 | Description<br>Otis Company Compliance Subscription from 28 Oct 2015 to 28 Oct 2017.<br>Including GST of \$20.00 | Remove<br>remove |

v. Enter the payment details and select Continue

| Company:                | Lauren           |                                                                                  |         |
|-------------------------|------------------|----------------------------------------------------------------------------------|---------|
| User:                   | Lauren Chock     |                                                                                  |         |
| Total: \$220.00 inc GS  | r                |                                                                                  |         |
| PURCHASE<br>Credit Card |                  | Please enter your credit card details and click continue to process the purchase |         |
| Card Number:            | 4444333322221111 |                                                                                  |         |
| Card Type:              | VISA             | CURRENTLY OPERATING IN TEST MODE                                                 |         |
| Card Expiry:            | 12 ᅌ 2019 ᅌ      | These auto populated credit card values<br>should produce a successful payment   |         |
| Card CVV:               | 123              |                                                                                  |         |
| Cardholder Name:        | John Doe         |                                                                                  |         |
| Back                    |                  |                                                                                  | Continu |

w. Your documents will be assessed and authorised. If they do not meet requirements, they will be returned for action. You will receive an email telling you this, and it will show as *action required* on the home screen of the portal when you login. Once the upload requirements have been verified, online training will be approved and your employees will be emailed login details. Once all online training has been successfully completed, the classroom induction booking will be approved and a confirmation email sent to the employee.

*NOTE*: Competencies will need to be maintained as they expire.

#### **Checkout Shopping Cart** Company: Lauren User: Lauren Chock Purchase Successful 12 persons have been booked into training. 1 Employee Compliance has been submitted. Tax Invoice/Receipt Thank you for your purchase. Below is the Tax Invoice/Receipt. A copy of this has been emailed to you. Click the Download button to access it now. Invoice Number Total (inc GST) Method Details 187819 \$27.50 Credit Card Download Logout Continue

#### WHERE CAN I FIND HELP?

**Pegasus Safety** 

Australia: 1300 305 072 New Zealand: +61 2 4047 0496

otissafetycompliance@pegasus.net.au

**Otis Contractor Information Website** 

http://otiscontractor.com.au